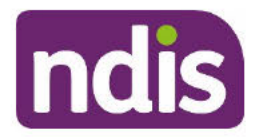

OFFICIAL

For Internal Use Only

# **Unable to Progress with planning**

The content of this document is OFFICIAL. This Standard Operating Procedure will help you to follow the unable to progress procedure when the participant does not attend scheduled planning appointments. You can also use this SOP when you are unable to progress with planning due to known circumstances.

## 1. Recent updates

| Date       | What's changed                                                                                                    |
|------------|----------------------------------------------------------------------------------------------------|
| April 2021 | New format. New Standard Operating Procedure for when a participant is unable to progress with planning. Information previously incorporated in Standard Operating Procedure – Unable to Contact. |

# 2. Checklist

| Торіс          | Checklist                                                                                                    |
|----------------|----------------------------------------------------------------------------------------------------|
| Pre-requisites | You have been advised the participant cannot progress with<br>planning due to known circumstances. For example, the participant<br>is in hospital or incarcerated.                                                                                                    |
| Actions        | <ul> <li><u>3.1 Do I use UTC or UTP procedure?</u></li> <li><u>3.2 Circumstances where you may be unable to progress with planning</u></li> <li><u>3.3 Update the application Sub Status</u></li> <li><u>3.4 Reassign the application</u></li> <li><u>4.1 When are automated system extensions applied to plans?</u></li> </ul> |

OFFICIAL

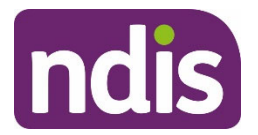

OFFICIAL

For Internal Use Only

## 3. Procedure

### 3.1 Do I use the UTC or UTP procedure?

- If you are unable to contact the participant and you **do not** know why, refer to Standard Operating Procedure – Unable to contact.
- If you know the circumstances around why you are unable to contact the participant and/or progress with planning, for example a family member lets you know they are in hospital, go to <u>3.2 Circumstances where you may be unable to progress with</u> planning.
- 1. If the circumstance means that you are unable to progress with planning, continue to <u>3.3</u> <u>Update the application Sub Status</u>.

### 3.2 Circumstances where you may be unable to progress with planning

There are circumstances where you may be unable to progress with planning or the review of the participant's plan. For example, if the participant:

- is in hospital
  - refer to a <u>Health Liaison Officer</u>
- is incarcerated
  - refer to <u>Our Guideline Justice system (external)</u> for circumstances where planning would still occur when a participant is incarcerated
  - refer to a <u>Justice Liaison Officer</u>
- has complex support needs
  - refer to <u>Complex Support Needs</u>
- has disengaged from the NDIS or their providers of support and the participant has indicated they want to cease their NDIS plan
  - refer to <u>Standard Operating Procedure Cease the Participant Status.</u>

### 3.3 Update the application Sub Status

**Note**: When you update the Sub Status during plan review you need to update two applications. You need to update the **In Progress** review application **and** the current **Approved** application.

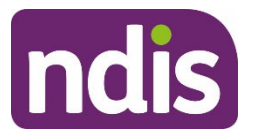

OFFICIAL

For Internal Use Only

- 1. Update the application Sub Status.
- 2. The System will display the available **Unable to Progress** Sub Status options, depending where the application is in the Pathway. Only select **Unable to Progress** Sub Status options.

Choose the Sub Status option most closely aligned with the current status of the application. For example, if you know the participant is out of the country, deceased or incarcerated you can select the Sub Status that reflects the situation.

|                        | PA - Unable to progress                  |         |              |      |
|------------------------|------------------------------------------|---------|--------------|------|
|                        | PA - Unable to progress (DNA)            |         |              |      |
|                        | PA - Plan awaiting approval              |         |              |      |
|                        | PA - Implementation conversation sched   |         |              |      |
|                        | PA - Implementation conversation resched |         |              |      |
| (f) » (f) »            | PA - Implementation conversation comp    | æ       | ( <u>ख</u> ) | (15  |
| e-Planning Planning    | PA - Ongoing support appointment made    | actions | Referrals    | Book |
| o i laining            | PA - Duplicate                           |         | Treferrers   | DOOM |
|                        | PA - Deceased                            | - 200   |              |      |
|                        | PA - Unable to contact (Plan Implement.) |         |              |      |
| 24.11.2020 - 24.09.202 | PA – Incarcerated                        |         |              |      |
|                        |                                          | $\sim$  |              |      |
| mode                   |                                          |         |              |      |
|                        | OK                                       | Cancel  |              |      |

- 3. Once the Sub Status is chosen, select OK
- 4. A Success message will appear. Select OK

## 3.4 Reassign the application

- **1.** Search for and select the participant.
- 2. Select Pathway.

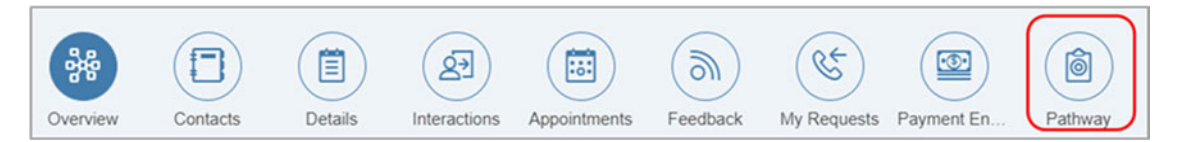

3. The NDIS Account screen displays. Select the current In-Progress application or the current Approved application.

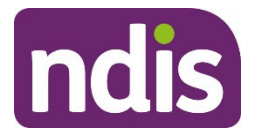

OFFICIAL

For Internal Use Only

4. Select Action (double arrows).

| Application<br>Created on: 10.02.2020<br>Employee Responsible:<br>Assigned To Team:<br>Sub-Status: | Status: In Progress<br>by on 13.03.2020 |
|----------------------------------------------------------------------------------------------------|-----------------------------------------|
|                                                                                                    |                                         |

### 5. Select Re-assign.

|   | Application            | Statue: la Draarace |
|---|------------------------|---------------------|
|   | Created on: 10.02.2020 | Status: In Progress |
| ۲ | Employee Responsible:  | by on 13.03.2020    |
|   | Assigned To Team:      |                     |
|   | Sub-Status:            |                     |
|   |                        | Set Sub Status      |
|   |                        | Re-assign           |
|   |                        | *                   |

 For short term UTP reassign the application to a jurisdictional <u>CRM inbox</u> in the System. Search for jurisdictional inbox by typing **SDS** in the search field. All the inboxes will display. Select the UTP inbox for your jurisdiction and select **Assign**.

| Select Team Responsible | Social Applications > / |           | _ |
|-------------------------|-------------------------|-----------|---|
|                         | Select Team Responsible |           |   |
| SDS 🛞 🔾                 | SDS                     | $\otimes$ | Q |

7. For long term UTP, reassign the application to the SDS AU UTP National Unable to Progress CRM inbox. Select Assign.

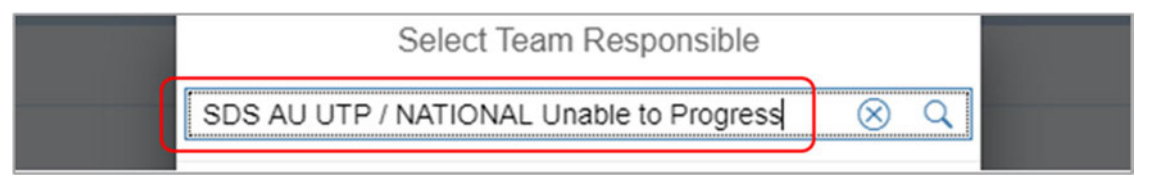

OFFICIAL

For Internal Use Only

### 3.4.1 Create a Contact attempt Interaction

- **1.** Search for and select the participant.
- 2. The NDIS Account screen displays. Select Add Items.

| Overview           | Contacts | Details | (2)<br>Interactions | Appointments | Feedback | My Requests | Payment En | Pathway | (. ><br>Bc |
|--------------------|----------|---------|---------------------|--------------|----------|-------------|------------|---------|------------|
| Participant Inform | nation   |         |                     |              |          |             |            |         |            |
| NDIS Number        |          |         |                     |              |          |             |            |         |            |
| Preferred Contact  | Letter   |         | ~                   |              |          |             |            |         |            |
| lateraties Demised | A14      |         |                     |              |          |             | Add It     | ems Mor | re Items   |

3. Select Interaction from the menu options.

| Overview                           | Contacts | Details | Interactions | Appointments | Feedback | ECEI Enquiry<br>Eligibility Re-Assessment<br>Feedback |
|------------------------------------|----------|---------|--------------|--------------|----------|-------------------------------------------------------|
| Participant Info                   | rmation  |         |              |              |          | Follow-up Request<br>Inbound Document<br>Interaction  |
| Preferred Name:<br>Preferred Cont: | Letter   | ~       |              |              |          | Payment Request<br>Plan Review                        |
|                                    |          |         |              |              |          | Add Items                                             |

- 4. Use <u>Interaction Templates General</u> Contact attempt to record the interaction.
  - Status Open
  - **Notes** Add the circumstances of why the participant is unable to progress and the estimated duration.

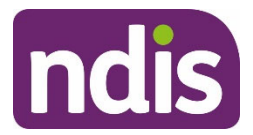

OFFICIAL For Internal Use Only

#### 5. Select Assign.

| Interaction Details                        |                                                                                                    |               |        |
|--------------------------------------------|----------------------------------------------------------------------------------------------------|---------------|--------|
| Category 1:                                | Pathway                                                                                                    |               | ~      |
| Category 2:                                | General                                                                                                    | ×             | ~      |
| Category 3:                                | Contact attempt                                                                                                    |               | -      |
| Channel:     Status:     Link Transaction: | Internal Notes Open ONO                                                                                                    |               |        |
| Notes:                                     | Participant unable to progress with planning because <circumstance>, for a period of <duration>.</duration></circumstance> |               |        |
|                                            |                                                                                                    | Submit Assign | Cancel |

Assign the interaction to same inbox you assigned the application to. 6.

| Select Team Responsible |   |
|-------------------------|---|
| Search                  | Q |

7. The Team Responsible is updated. Select Submit.

| Interaction Details |                                                                                                    |        |        | _      |
|---------------------|----------------------------------------------------------------------------------------------------|--------|--------|--------|
| * Category 1:       | Pathway                                                                                                    |        |        | ~      |
| * Category 2:       | General                                                                                                    |        |        | ~      |
| * Category 3:       | Contact attempt                                                                                                    |        |        | ~      |
|                     |                                                                                                    |        |        |        |
| * Channel:          | Internal Notes                                                                                                    |        |        | ~      |
| * Status:           | Open                                                                                                    |        |        | ~      |
| Team Responsible:   |                                                                                                    |        |        |        |
| Link Transaction:   | () NO                                                                                                    |        |        |        |
| Notes:              | Participant unable to progress with planning because <circumstance>, for a period of <duration>.</duration></circumstance> |        |        |        |
|                     |                                                                                                    |        |        |        |
|                     |                                                                                                    | Submit | Assign | Cancel |

The Success message appears. Select OK 8.

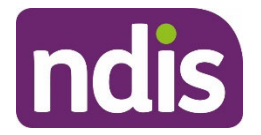

OFFICIAL

For Internal Use Only

## 4. Appendices

## 4.1 When are automated System extensions applied to plans?

The System will apply a 365 day System extension to the plan if it has not been replaced by a new plan prior to the scheduled review date. The intention of the System extension is to give the participant continued access to funded supports until a plan review is undertaken. It does not replace the requirement for a plan review to occur.

**Important:** This is not a plan extension but a System extension. The System extension will continue to be applied until the plan is replaced by a new plan.

When an automated extension has been applied, you must undertake a plan review as soon as possible.

The plan will appear on reporting for expired plans. Operational reporting will also include reporting on the number of times a System extension occurs.

A System extension will not generate any correspondence to the participant or providers relating to the plan, as a new plan has not come into effect. A message will display on the myplace participant and provider portal to advise of the automatic extension and that service bookings have been extended. Providers will need to manually adjust the service booking to include the appropriate funding for the extension period.

# 5. Related procedures or resources

- <u>Standard Operating Procedure Unable to contact</u>
- Guide to Interactions in the NDIS Business System
- Practice Guide Assisting Communication
- <u>Standard Operating Procedure Assign an Application Sub Status</u>
- Standard CRM Inbox Structure Service Delivery and Performance
- Interaction Templates General
- <u>Standard Operating Procedure View an Extension or Indexation in the System</u>
- Practice Guide Scheduled Plan Reviews

## 6. Feedback

If you have any feedback about this Standard Operating Procedure please complete our <u>Feedback Form</u>

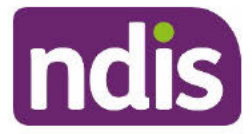

OFFICIAL

For Internal Use Only

# 7. Version control

| Version | Amended<br>by | Brief Description of Change                                                                                                    | Status   | Date       |
|---------|---------------|----------------------------------------------------------------------------------------------------|----------|------------|
| 1.0     | CW0032        | New Standard Operating Procedure for when<br>a participant is unable to progress with<br>planning. Standard Operating Procedure –<br>Unable to Contact replaced with two SOPs:<br>Unable to Contact and Unable to Progress.<br>Class 2 - Approval | APPROVED | 2021-02-17 |
| 2.0     | JS0082        | Minor wording changes<br>Class 1 - Approval                                                                                                    | APPROVED | 2021-03-31 |